### Secretaria Nacional de Renda de Cidadania – Senarc

#### Nº 360 • 11 de abril de 2013

## Dificuldades identificadas no processo de solicitação de mudança da gestão municipal

Em virtude da posse dos novos Prefeitos eleitos em 2012, a Secretaria Nacional de Renda de Cidadania (Senarc) tem recebido expressivo número de solicitações para a atualização de dados de Prefeitos e Gestores do Programa Bolsa Família (PBF). Para auxiliar os municípios nesse processo, foi publicada em 8 de janeiro de 2013, a <u>Instrução Operacional nº 57</u>, com orientações sobre os procedimentos quanto à alteração e a revalidação de informações cadastrais da gestão municipal no Sistema de Gestão do Programa Bolsa Família (SIGPBF). Em continuidade a essa atividade, foram relacionados os principais erros e dificuldades identificados no processo, para orientar os municípios e evitar a demora no processamento dessas informações:

#### 1) Impressão de ofício de solicitação de mudança de Gestor sem o timbre da Prefeitura:

Conforme orienta a IO 57, após concluir o preenchimento no SIGPBF dos dados da nova gestão, deve-se clicar no botão <u>Gerar Ofício</u>. Este ofício, necessariamente, deverá ser impresso em papel timbrado da Prefeitura, em duas vias: uma deve ser encaminhada à Senarc e a outra arquivada na Gestão Municipal para fins de consultas e auditorias. A via a ser encaminhada à Senarc deve ser assinada pelo Prefeito e enviada pelos Correios para o seguinte endereço:

Ministério do Desenvolvimento Social e Combate à Fome (MDS) Secretaria Nacional de Renda de Cidadania SEPN 515, Bloco "B", Ed. Ômega, Sala 528 CEP 70770-502 – Brasília – DF

# 2) Envio de ofício de solicitação de mudança de Gestor e de Prefeito desacompanhado da documentação do Prefeito:

Quando ocorrer mudança de Prefeito e também de Gestor Municipal do PBF, o município deve encaminhar ofício solicitando a alteração do Gestor Municipal e a atualização dos dados do Prefeito. Além de observar a obrigatoriedade do envio do ofício gerado pelo SIGPBF em papel timbrado da Prefeitura, este deve ser enviado junto com as cópias dos seguintes documentos do Prefeito, **devidamente autenticadas pelo cartório ou por servidor estável da Prefeitura Municipal que possua carimbo e matrícula**:

- RG;
- CPF;
- diploma ou ata ou termo de posse.

Não devem ser enviadas à Senarc cópias de documentos do Gestor Municipal, do Órgão Responsável ou quaisquer outros documentos, como portaria de designação do Gestor Municipal.

ATENÇÃO: É fundamental que a gestão municipal envie os documentos com as autenticações originais do cartório ou autenticados por servidor público estável da Prefeitura Municipal com a expressão "confere com o original" e, logo abaixo, assinado pelo referido servidor devidamente identificado, preferencialmente por carimbo que contenha, pelo menos, o nome completo, o cargo que exerce na Prefeitura e o número da matrícula. Cópias não autenticadas

#### e cópias de cópia autenticada não serão aceitas.

A gestão municipal deve ficar atenta, também, aos seguintes procedimentos:

#### Acompanhamento pelo Gestor do processamento de informações no SIGPBF

Após o preenchimento das informações no SIGPBF e o envio da documentação pelos Correios, a gestão municipal deve acompanhar o resultado do processamento no portal do Programa Bolsa Família, por meio do seguinte endereço eletrônico <u>http://www.mds.gov.br/sistemagestaobolsafamilia</u>. Para tanto, é necessário que o demandante tenha, em mão, o número do protocolo gerado pelo SIGPBF, constante no ofício. Abaixo os possíveis *status* de processamento:

- Em processamento: situação em que permanece a solicitação desde a geração do protocolo até a sua aprovação ou rejeição pela Senarc. A aprovação ou rejeição somente é realizada após a análise da documentação enviada, via Correios, pelo município.

- Aprovado: situação da solicitação após a conclusão da análise realizada pela Senarc, que verificou se o preenchimento das informações no SIGPBF e a documentação enviada estão de acordo com a Instrução Operacional nº 57. A partir do momento em que a situação da solicitação receber o status de "Aprovado", o Sistema enviará o *login* e a senha para o primeiro acesso do Gestor à área restrita do SIGPBF. O *login* e a senha do gestor serão enviados para o *e-mail* cadastrado pelo gestor no SIGPBF.

- **Rejeitado:** Não foi possível validar a troca de Gestor, pois a documentação não estava de acordo com a Instrução Operacional nº 57. O Gestor receberá, no *e-mail* cadastrado no SIGPBF, uma mensagem com o motivo da rejeição e a ação necessária para corrigir a inconsistência. Nesse caso, o município deverá preencher novamente os dados no SIGPBF, imprimir novo ofício em papel timbrado, anexar a cópia autenticada da documentação do Prefeito e enviá-los à Senarc. O novo preenchimento dará origem a um novo protocolo.

Quando a solicitação for rejeitada, o Gestor deve seguir exatamente o procedimento acima. Alguns municípios, após realizarem nova solicitação no SIGPBF, têm enviado somente a cópia dos documentos do Prefeito e este procedimento não permite à Senarc validar a solicitação de mudança de Gestor. Assim, reforçamos a necessidade de se enviar novo ofício com o número do novo protocolo.

- **Expirado:** O protocolo com *status* "em processamento" por mais de 60 dias tem a solicitação expirada. Nesse caso, o município deverá preencher novamente os dados no SIGPBF, imprimir novo ofício em papel timbrado, anexar cópia autenticada da documentação do Prefeito e enviá-los à Senarc. O novo preenchimento gerará um novo protocolo.

**Observação:** Em geral, a situação de "Expirado" ocorre quando o município não envia o ofício com a documentação e, por isso, a análise não pode ser concluída pela Senarc. Para evitar que isso ocorra, o município pode optar pelo envio, via Correios, com a modalidade "Aviso de Recebimento". Nessa modalidade, o recibo dos Correios contém número de registro que permite o acompanhamento da entrega da correspondência no portal dos Correios.

**IMPORTANTE** - O Sistema permite, no máximo, o processamento simultâneo de duas solicitações. Caso seja necessária uma terceira solicitação, o Gestor deve enviar *e-mail* para <u>gestorpbf@mds.gov.br</u> solicitando a exclusão dos protocolos anteriores, com seus respectivos números. É importante que sejam informados os telefones e os endereços de *e-mails* <u>atualizados</u> do novo Gestor, para que a Senarc possa fazer contato e esclarecer eventuais dúvidas.

Após a geração do protocolo, caso o Gestor queira corrigir alguma informação de dados complementares (por exemplo: erro de preenchimento de *e-mail* ou outros dados pessoais), não há necessidade de promover nova solicitação de mudança de Gestor no Sistema. Basta enviar *e-mail* para <u>gestorpbf@mds.gov.br</u> ou fax: (61) 2030-3720 contendo os dados da gestão (Município, UF, nome do

Gestor Municipal, CPF, telefone para contato) e as informações a serem corrigidas.

#### Acesso do novo Gestor ao SIGPBF após a aprovação da solicitação de mudança na gestão municipal

Após a aprovação dos procedimentos de alteração/validação de informações da gestão municipal, o Gestor receberá um *e-mail* com o *login* e senha para o primeiro acesso ao SIGPBF. É importante ficar atento, pois alguns servidores de *e-mails* identificam a mensagem do SIGPBF como *Spam* e o direcionam, automaticamente, para a pasta denominada "Lixo eletrônico". É fundamental que o novo Gestor acompanhe regularmente no SIGPBF a alteração de *status* da solicitação para a situação de "Aprovado" e, a partir desse momento, verifique na caixa de entrada de seu *e-mail* o recebimento de mensagem da Senarc com o *login* e a senha para acesso à área restrita do Sistema. Caso não receba esta mensagem em sua caixa de entrada, o novo Gestor deve verificar nas demais pastas (Lixo eletrônico, *Spam*, etc.) se a mensagem foi redirecionada para uma delas, que pode ser identificado pelos campos "De:" no qual o Gestor deve procurar a mensagem que tenha vindo do remetente: "<u>nao-responda@mds.gov.br"</u> e no campo "Assunto:", "Senha de acesso à aplicação".

**OBSERVAÇÃO:** Após constatada a aprovação da solicitação de mudança, se o Gestor não conseguir localizar a mensagem com o *login* e a senha em seu *e-mail*, não há necessidade de fazer nova solicitação de mudança de Gestor no SIGPBF. Nesse caso, o Gestor deve entrar em contato com o MDS pelo telefone 0800 707 2003 ou pelo *e-mail* gestorpbf@mds.gov.br, informando que: *o novo Gestor não recebeu e-mail da Senarc, com login e senha após sua solicitação no SIGPBF obter o status de "Aprovado".* 

Ao receber corretamente o *e-mail* com o remetente: <u>nao-responda@mds.gov.br</u>, o Gestor irá visualizar o *login* e a senha para o primeiro acesso ao SIGPBF, conforme o **exemplo** abaixo:

*Prezado usuário, Segue seu login e senha para acesso ao SIGPBF: Login: fulano Senha: !Se20na13rc* 

A senha deverá ser trocada no primeiro acesso e deve ter, no <u>mínimo</u>, seis caracteres, **contendo obrigatoriamente letras maiúsculas, letras minúsculas e números**.

Na página <u>http://www.mds.gov.br/sistemagestaobolsafamilia</u>, informe o *login* e a senha recebidos no *e-mail*. Para informar essa senha recebida da Senarc no primeiro acesso ao SIGPBF, recomenda-se selecionar todos os caracteres da senha encaminhada na mensagem, copiar (comando Ctrl + C no teclado) e colar (comando Ctrl + V no teclado) no campo destinado à senha do SIGPBF.

O primeiro acesso será feito na tela reproduzida abaixo:

| Ministério do Desenvolvin          | iento Social e Combate à Fome                             | Destaques do Governo                                       |
|------------------------------------|-----------------------------------------------------------|------------------------------------------------------------|
| isa Familia                        | SIGPBF<br>Sistema de Gestão do Programa Bolsa Família     | Login   Sair   Mapa do Site   Acessibilidade   Fale conosc |
| ogin<br>Login<br>Senha             | AQUI, deve ser<br>inserido o login e a<br>senha de acesso | Após você deve<br>clicar em entrar                         |
| ueci meu Login<br>ueci minha Senha |                                                           |                                                            |
|                                    |                                                           |                                                            |
|                                    |                                                           |                                                            |

Após clicar em **entrar**, será necessário alterar a senha recebida no *e-mail* por uma nova senha a ser criada pelo Gestor. Após o preenchimento da nova senha, clicar o botão **salvar**.

| ivinisterio do L     | esenvolvimento Socia    | e Combate à Fome                                      |                                                                     |
|----------------------|-------------------------|-------------------------------------------------------|---------------------------------------------------------------------|
| olsa Família         |                         | SIGPBF<br>Sistema de Gestão do Programa Bolsa Familia | Brasilia, 15 de Março de .<br>Almino Afonso-RN - sigpbf_gestor_muni |
| K                    |                         |                                                       | Sair   Mapa do Site   Acessibilidade   Fale conc                    |
| ninistrativo Estados | e Municípios Gestão     | de Cadastro SICON CECAD                               |                                                                     |
| Alterar Senha        |                         |                                                       |                                                                     |
| Senha atual •        | •••••                   |                                                       |                                                                     |
| Nova senha •         |                         |                                                       |                                                                     |
| Confirmar senha *    | -                       |                                                       |                                                                     |
| * Campo Obrigatório  | eres eshecigis(#984)+=- | 1881-                                                 | salvar voltar                                                       |
|                      |                         |                                                       |                                                                     |
|                      |                         |                                                       |                                                                     |
|                      |                         |                                                       |                                                                     |
|                      |                         |                                                       |                                                                     |
|                      |                         |                                                       |                                                                     |
|                      |                         |                                                       |                                                                     |

#### Possíveis mensagens apresentadas para vários tipos de erro de login

Caso o usuário não obtenha êxito ao acessar o SIGPBF, aparecerão mensagens informando o motivo da impossibilidade de acesso, tais como as descritas a seguir:

- Senha errada: "Usuário digitou uma senha incorreta ou a senha não possui o formato permitido (letras

#### maiúsculas, letras minúsculas e números)".

- **Conta inativa:** "A conta está marcada como inativa. Caso o usuário seja técnico municipal, deve procurar o(a) gestor(a) para ativar a conta. Se o usuário for o(a) Gestor(a), deverá enviar um *e-mail* para gestorpbf@mds.gov.br solicitando a ativação da conta".

- **Conta vencida por bloqueio automático:** "O acesso à conta venceu por inatividade. Caso o usuário seja técnico municipal, deve procurar o(a) gestor(a) para ativar a conta. Se o usuário for o(a) gestor(a), deverá enviar um *e-mail* para gestorpbf@mds.gov.br solicitando a ativação da conta".

- **Conta vencida por bloqueio programado:** "O prazo de acesso venceu. Caso o usuário seja técnico municipal, deve procurar o(a) gestor(a) para ativar a conta. Se o usuário for o(a) gestor(a), deverá enviar um *e-mail* para gestorpbf@mds.gov.br solicitando a ativação da conta".

Essas mensagens podem ser apresentadas tanto para o novo Gestor quanto para os técnicos da gestão municipal cadastrados pelo antigo ou pelo novo Gestor.

Nos casos em que o gestor tiver que encaminhar *e-mail* para <u>gestorpbf@mds.gov.br</u> ou fax para (61) 2030-3720 solicitando a ativação de sua conta é necessário enviar os seguintes dados: Nome do Gestor, CPF, Município/UF e telefone para contato. Caso faça a solicitação de ativação pela Central de Relacionamento do MDS (0800 707 2003), também deve informar os referidos dados.

Mais orientações sobre a substituição de Gestor Municipal, Prefeito e equipe de gestão e Instância de Controle Social (ICS) do PBF e Cadastro Único na <u>Instrução Operacional nº 57</u> e no <u>Bolsa Família Informa</u> <u>nº 348</u>.

#### Instrução Operacional nº 55 é reeditada

Para tratar de excepcionalidades no processo de Averiguações Cadastrais de 2012, a Senarc reeditou, em 2 de abril de 2013, a <u>Instrução Operacional nº 55</u>, de 15 de junho de 2012, que orienta os municípios sobre os procedimentos e prazos do processo de Averiguação Cadastral do ano passado.

Durante o acompanhamento do processo de Averiguações de Inconsistências Cadastrais de 2012, foram identificadas situações em que os comandos de bloqueios e cancelamentos dos benefícios do PBF não se efetivaram e as famílias continuaram recebendo os benefícios do PBF. Para estes casos, cuja listagem será disponibilizada no SIGPBF, as famílias não receberam os avisos por mensagens no extrato e as repercussões de bloqueio e o cancelamento de benefícios terão novos prazos, conforme tabela abaixo:

| SITUAÇÃO DO CADASTRO                                                 | IMPACTO SOBRE O BENEFÍCIO DO PBF                                                |
|----------------------------------------------------------------------|---------------------------------------------------------------------------------|
| Famílias que não atualizaram os dados até<br>28 de fevereiro de 2013 | BLOQUEIO dos benefícios a partir da folha de<br>pagamentos de abril de 2013     |
| Famílias que não atualizarem os dados até<br>3 de maio de 2013       | CANCELAMENTO dos benefícios a partir da folha<br>de pagamentos de junho de 2013 |

As famílias beneficiárias serão alertadas sobre a necessidade de atualização cadastral nos novos prazos, por meio de mensagens exibidas no extrato bancário de pagamento do PBF. Para as demais famílias, estão mantidas as regras e os prazos previstos na IO nº 55/2012.

Capacitação presencial de Instrutores para a formação de Entrevistadores do Formulário

#### do Cadastro Único

A Senarc realiza, em Brasília, na Escola de Administração Fazendária (Esaf), a capacitação de seis turmas para a formação de 180 Instrutores para a **Formação de Entrevistadores do Formulário do Cadastro Único**. A primeira etapa da capacitação está acontecendo nesta semana (8 a 12 de abril) e a segunda etapa de 15 a 19 de abril de 2013.

A ação tem como objetivo capacitar e certificar coordenadores e técnicos estaduais e municipais do Cadastro Único para atuarem como instrutores para a Formação de Entrevistadores do Formulário do Cadastro Único.

Em 2013, a Senarc disponibilizará um total de 360 vagas, distribuídas para todos os estados. O cálculo, por estado, foi feito a partir do porte populacional e da quantidade de municípios, e o mínimo estabelecido foi de duas vagas e máximo de dez vagas.

Com essa nova formação, a Senarc busca garantir que os entrevistadores recebam as mesmas informações para a realização das entrevistas com as famílias, garantindo, assim, a qualidade dos dados que subsidiam as políticas públicas e sociais que utilizam o Cadastro Único.

#### ANOTE NA AGENDA

**Abril de 2013** – Encontro dos Programas Bolsa Família e Saúde na Escola, com a participação do MEC, MS e MDS, e representantes do Grupo de Trabalho Intersetorial do PSE na Bahia e Coordenação Estadual do PBF, para discutir e elaborar estratégias de ampliação da parceria.

**PARA MAIS INFORMAÇÕES** acesse o <u>Fale Conosco do PBF</u> ou entre em contato com a Central de Relacionamento da Senarc: 0800 707 2003